#### **RTS Search By Owner Name**

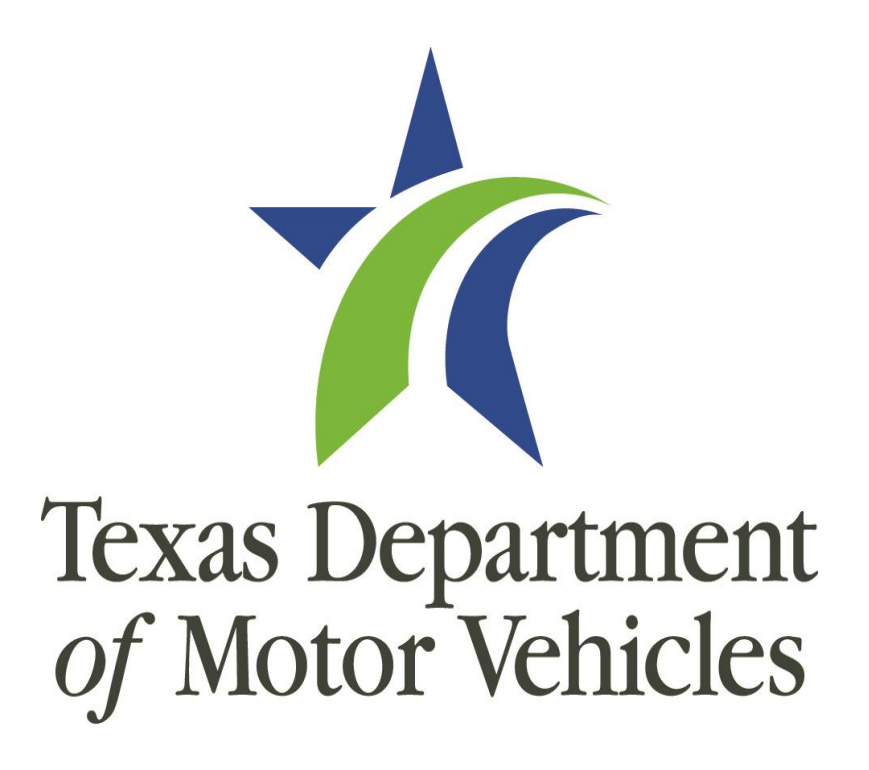

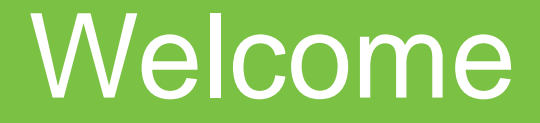

#### **Training Agenda**

#### SECTION

**Course Overview** 

Search by Owner Name Walk Through

**Questions and Summary** 

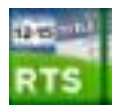

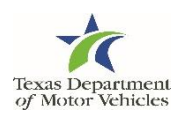

Course Overview

#### **Search by Owner Name Training Objectives**

The purpose of this training course is to provide you with tailored instruction on how to access and use the search by owner name functionality in RTS.

Upon completion of this course, you should be able to use the appropriate criteria to search for owner information and be able to narrow your search when required.

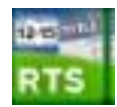

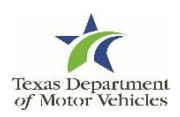

# How do I search for Owner records?

#### **Locating Owner Information**

- Currently, there are three ways to search for owner information:
  - By Plate No.

- By VIN
- By Document No.
- Beginning December 5, 2015, you will also be able to search by owner name or address information on the Inquiry Key Selection (KEY001) page

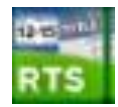

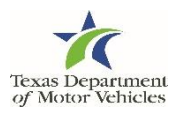

#### **TxDMV Core Users**

| RTS Core                                                                                                    |
|----------------------------------------------------------------------------------------------------|
| Pr<br>RTS.MNF.676.001 REGISTRATION AND TITLE SYSTEM M446676<br>DBID: TST8 MAIN MENU Dec 01 2015<br>Availability: 7:00 AM to 8:00 FM 11:10:50 AM                                                                                                    |
| C PRINT CCO/SALVAGE/COA/NRCT MENU M MVD1 LOORUP<br>P PRINTING OF TITLES O OLD1 LOORUP<br>E E-LIEN TRANSACTION INQUIRY SR SPECIAL REGIS LOOKUP<br>NM NNVTIS TRANSACTION INQUIRY TP TIMED PERMIT LOOKUP<br>V VEHICLE DATA MAINTENANCE MENU RS RECORD SELECTION<br>R REINSTATE RECORD SS RECORD SELECTION (SPCL PLATES)<br>H HISTORY & REPORTS MENU S SPECIAL PLATES MAINTENANCE<br>AS ADDRESS SEARCH CT CPA TURNAROUND FILE LOOKUP<br>G GENERATE VTR-275 RESPONSE / CMRTR<br>J JOBTRAC ONLINE PARAMETER EDIT<br>L LAW ENFORCEMENT ADASTRIP B ADMIN. TABLE MAINTENANCE MENU<br>D DOWNLOAD ODVS REPORTS ID APPLICATION-CONTROL LOOKUP<br>N ADDRESS CHANGE/RENEWAL NOTICE X STOP FUNCTIONS<br>T TITLE RELEASE/REJECT Y TEST RECORD MAINTENANCE (FILES)<br>F FINANCE MAIN MENU |
| ENTRECONTINUE FIEHELP FGEFULES FILECANCEL                                                                                                    |

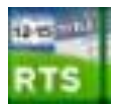

**Texas DMV Refactoring Project** 

8

8

#### **Search by Owner Name Demonstration**

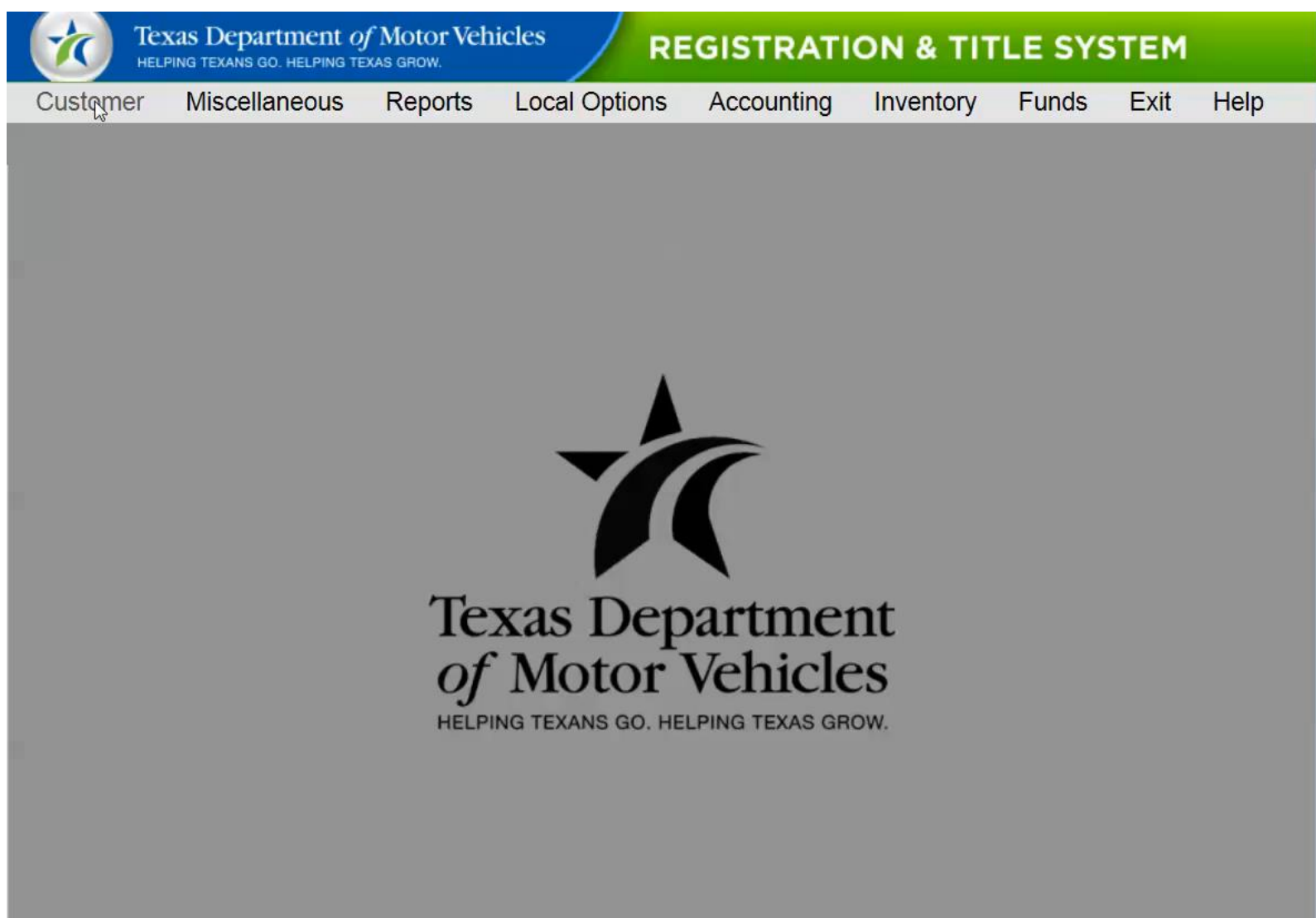

User: LYN.MALONEY, TYLER COUNTY, MAIN OFFICE, WS 908

POS Version 8.2.0 (11/10/2015)

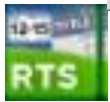

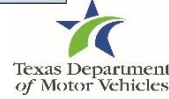

## Locating an Existing Record: Inquiry Key Selection KEY001 Page

| 1           | Texas Departme                           | ent of Mo | tor Vehicles  | REG        | SISTRAT   | ION 8 | тт                | LE SYSTEM |
|-------------|------------------------------------------|-----------|---------------|------------|-----------|-------|-------------------|-----------|
| Gustomer    | Miscellaneous                            | Reports   | Local Options | Accounting | Inventory | Funds | Exit              | Help      |
| Inquiry Key | Selection KEY001                         |           |               |            |           |       |                   |           |
| Inquiry     | / Key:                                   |           |               |            |           |       |                   |           |
| Select<br>O | ct Appropriate Key: —<br>Plate No<br>⊻IN |           |               |            |           |       |                   |           |
| O I         | Document No<br>Search by Owner           |           |               |            |           |       | ] Sa <u>m</u> e V | ehicle    |
|             |                                          |           | Enter         | Cancel     | Help      |       |                   |           |

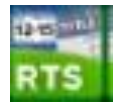

#### Locating an Existing Record: Search by Owner

|         | Owner Name/Entity |              |              |              |        |
|---------|-------------------|--------------|--------------|--------------|--------|
|         | Street            |              |              |              |        |
|         | City              |              |              |              |        |
|         | ZIP Code          |              |              |              |        |
|         |                   |              |              |              |        |
|         |                   | Search       |              |              |        |
| Name    | Owner Address     | Vehicle Type | Vehicle Make | Vehicle Year |        |
| Search  | Search            | Search       | Search       | Search       |        |
|         |                   |              |              |              |        |
|         |                   |              |              |              |        |
|         |                   |              |              |              |        |
|         |                   |              |              |              |        |
|         |                   |              |              |              |        |
|         |                   |              |              |              |        |
|         |                   |              |              |              |        |
|         |                   |              |              |              |        |
|         |                   |              |              |              |        |
|         |                   |              |              |              |        |
|         |                   |              |              |              |        |
|         |                   |              |              |              |        |
| H < Pag | e: 1 / 1 > M      |              |              | Load         | led: 0 |
| H < Pag | e: 1 / 1 > M      |              |              | Load         | led: 0 |
| H < Pag | e: 1 / 1 > M      |              |              | Load         | led: 0 |
| H < Pag | e: 1 / 1 > ⊨      |              |              | Load         | led: 0 |

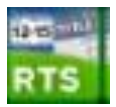

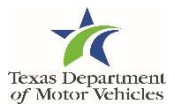

### Locating an Existing Record: Search by Owner – Select Record

| SEARCH BY OWNER S        | BO001                |          |              |              |              |            |          |        |
|--------------------------|----------------------|----------|--------------|--------------|--------------|------------|----------|--------|
| - Search Criteria (use 9 | 6 for wildcard searc | b)       |              |              |              |            |          |        |
| Search Ontena (use /     | Owner Name/Entity    | ami0/1   |              |              |              |            |          |        |
|                          | Street               | smi%     |              |              |              |            |          |        |
|                          | Sireet               |          |              |              |              |            |          |        |
|                          | ZID Code             |          |              |              |              |            |          |        |
|                          | ZIP Code             |          |              |              |              |            |          |        |
|                          |                      |          |              |              |              |            |          |        |
|                          |                      |          | Sea          | irch         |              |            |          |        |
| Name                     | Owner Address        |          | Vehicle Type | Vehicle Make | Vehicle Year | VIN        | Plate No |        |
| Search                   | Search               |          | Search       | Search       | Search       | Search     | Search   |        |
| SMITH FARMS              | 1000 BULL BRAN       | NCH ROA  | TRK>1        | INTL         | 1997         | 2HSFBGURC  | T97775   | •      |
| SMITH CO SHERIF          | BOX 90, TYLER        | 75710    | MISC         | GOOS         | 1998         | 16GSH6F20L | 82TCVD   |        |
| SMITH FARMERS (          | PO BOX 85, NEE       | DVILLE 7 | TRK>1        | PTRB         | 2002         | 1XPALA9X4F | C1366V   |        |
| SMITH AND CO             | PO BOX 691 42,       | CONROE   | MISC         | MACK         | 1983         | RD686S2249 | L0299L   |        |
| SMITH & SMITH            | 327 S 38TH, KILE     | EEN 7654 | TRK>1        | FRHT         | 2011         | 1FV6HF4A7> | 4WVH56   |        |
| SMITH CATTLE CC          | 3310 I-40 WEST       | , AMARIL | TRK>1        | FORD         | 1981         | F70EVV7368 | W1R841   |        |
| SMITH INTERNATIO         | P O BOX 60068,       | HOUSTO   | TRLR         | CM           | 2011         | 49TCB16278 | 81ZSGD   |        |
| SMITH PUMP COM           | 301 M&B INDUS        | TRIAL, W | TRK<=1       | CHEV         | 2012         | 1GCEC29JX  | AH07393  | $\sim$ |
| Maria Pago:              |                      | LADTON   | TOVA         | COUT         | 1005         | (ELIVROEDA | Loodod:  | 24     |
| rage.                    |                      |          | Results f    | ound: 24     |              |            | Loaded.  | 24     |
|                          |                      |          | rteodito i   | ound. 24     |              |            |          |        |
|                          |                      | View     | Details      | Select R     | ecord        |            |          |        |
|                          |                      |          |              |              |              |            |          |        |
|                          |                      |          | Clo          | ose          |              |            |          |        |
|                          |                      |          |              |              |              |            |          |        |

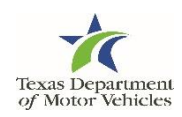

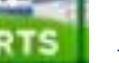

### Locating an Existing Record: Search by Owner – Results

|             | Texas Departme<br>helping texans go. hel | ent <i>of</i> Mot<br>ping texas gri | tor Vehicles  | REG        | ISTRAT    | ION 8 | тіті            | LE SYSTEM |
|-------------|------------------------------------------|-------------------------------------|---------------|------------|-----------|-------|-----------------|-----------|
| Customer    | Miscellaneous                            | Reports                             | Local Options | Accounting | Inventory | Funds | Exit            | Help      |
| Inquiry Key | Selection KEY001                         |                                     |               |            |           |       |                 |           |
| Inquiry     | Key:                                     |                                     |               |            |           |       |                 |           |
| 16GSH       | H6F20LB041004                            |                                     |               |            |           |       |                 |           |
| Select      | Appropriate Key:                         |                                     |               |            |           |       |                 |           |
| • ¥         | <u>IN</u>                                |                                     |               |            |           |       |                 |           |
| 0 0         | ocument No                               |                                     |               |            |           |       |                 |           |
| Se          | earch by Owner                           |                                     |               |            |           |       | Sa <u>m</u> e V | ehicle    |
|             |                                          |                                     | Enter         | Cancel     | Help      |       |                 |           |

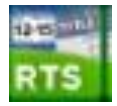

#### Using the Wild Card Search - Search by Owner

- You can search using a wildcard (%) in the Name field.
- You can put the %:
  - At the beginning of your search criteria to return results for owners with a first name matching your search criteria (for example, %smi may return records of owners named Pat Smith, Terry Smithley, Tim Smiley, and so on)
  - At the end of your search criteria to return results for owners with a last name matching your search criteria (for example, smi% may return records of owners named smith, smithley, and so on)
  - On either side of a search criteria to return results for owners whose name contains part of your search criteria (for example, sm%e may return records of owners named smythe and smalle)
- RTS returns only the first 200 records from your search so you may need to narrow your search using the name of the City or ZIP Code.

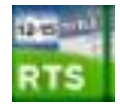

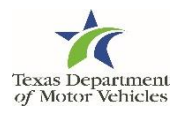

#### **Tips and Tricks for Searching by Owner Name**

- Be as focused as possible on your initial search:
  - After entering the name criteria, you can enter the name of the city or the ZIP Code of the owner to narrow the results returned (for example, when searching for Pat Smith, a large number of Pat Smith records will return. If you also enter Hutto, fewer records will return
  - If you enter the street number and name, do not enter the street designator (Street, Drive, Lane) because it may have been entered in a variation (St., Dr., Ln)
- Use the wildcard search strategically (in order to limit results)
  - Using the % in the name field (like when entering smi%) may return more than 200 Smith records; but pairing it with the ZIP Code may help limit the records returned

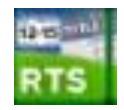

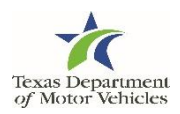

#### **Policy Notice**

- The search by owner name feature should only be used for business purposes
- Searches will be monitored by IT

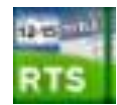

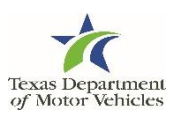

### Summary and Questions

#### **Summary**

As a quick refresher, remember you should:

- Understand how to access and use the search by owner name feature
- Understand how to narrow search results

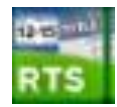

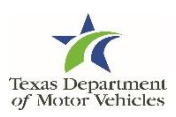